## 

## Teknisk bakgrund.

Det finns olika säkerhetssystem för trådlösa nät med många fina mumbo-jumbobeteckingar... Det som beskrivs här bygger på WPA(Wi-Fi Protected Access) med PEAP (Protected Extensible Authentication Protocol) inom ramen för IEEE 802.1X.

## Försök till beskrivning

Skaffa först ett WPA-lösenord genom att gå till <u>https://login.sys.kth.se/peap.html</u> och logga in med ditt kth.se-konto.

En ny sida skall visas med ditt WPA-lösenord och användarnamn (u1xxxxx).

Obs att denna just nu alltid sätter om lösenordet till ett nytt.

Sedan på macen:

Starta "internet connect"

Välj "File->New 802.1X connection".

| 00        |                 | 802.1X               | $\bigcirc$ |  |  |
|-----------|-----------------|----------------------|------------|--|--|
| Summary   | Bluetooth AirPo | rt VPN (PPTP) 802.1X |            |  |  |
| 802.1X    |                 |                      |            |  |  |
|           | Configuration:  | kthopen-wpa          | •          |  |  |
|           | Network Port:   | AirPort              | •          |  |  |
|           | User Name:      | u10xzjiv             |            |  |  |
|           | Password:       | •••••                |            |  |  |
| Wir       | eless Network:  | KTHOPEN-WPA          | • ?        |  |  |
| Status: I | ldle            |                      | Connect    |  |  |

Skriv in KTHOPEN-WPA, välj "Configuration:". "Edit configurations..."

| Configuration       | Description:         | kthopen-wpa                                                                           |
|---------------------|----------------------|---------------------------------------------------------------------------------------|
| kthopen-wpa         | Network Port:        | AirPort                                                                               |
| 10                  | User Name:           | u10xzjiv                                                                              |
| iu                  | Port: AirP Password: | •••••                                                                                 |
|                     | Wireless Network:    | KTHOPEN-WPA                                                                           |
| //c                 | ord: Authentication: | On Protocol<br>TTLS<br>TLS                                                            |
| 2.1)<br>Bri         |                      | EAP-FAST<br>PEAP<br>LEAP<br>Configure                                                 |
| sk                  |                      | Select supported authentication protocols above<br>and then order them appropriately. |
| a d + - hain Access |                      | Cancel OK                                                                             |

Kryssa ur allt utom PEAP i listan.

Spara ändringarna.

Sedan får man få en fråga om att godkänna certifikatet, vilket man måste göra.

Eventuellt måste man i certifikatfrågan välja att titta på detaljerna och sätta "trust always".